## **Results Review Display Options**

Audience: Physicians, Nurses, Clinicians

## More Details and Larger Data Displays

To see more details and larger data displays, hover over data fields to open the results hover bubble.

## Personalize Your Display View

To personalize your display view and select different color schemes:

- 1. From the Epic drop-down menu, select Personalize.
  - 2. Click Themes.
  - 3. Select the color scheme you want to use. **High Contrast** mode reduces subtle variations in colors and is preferred for individuals with visual impairments, like colorblindness.

To change your **Results Review** display settings, click the **wrench icon** to open **User Settings**. Here, you can change things like your **Font Size**, **New Results Highlighting** and data settings.

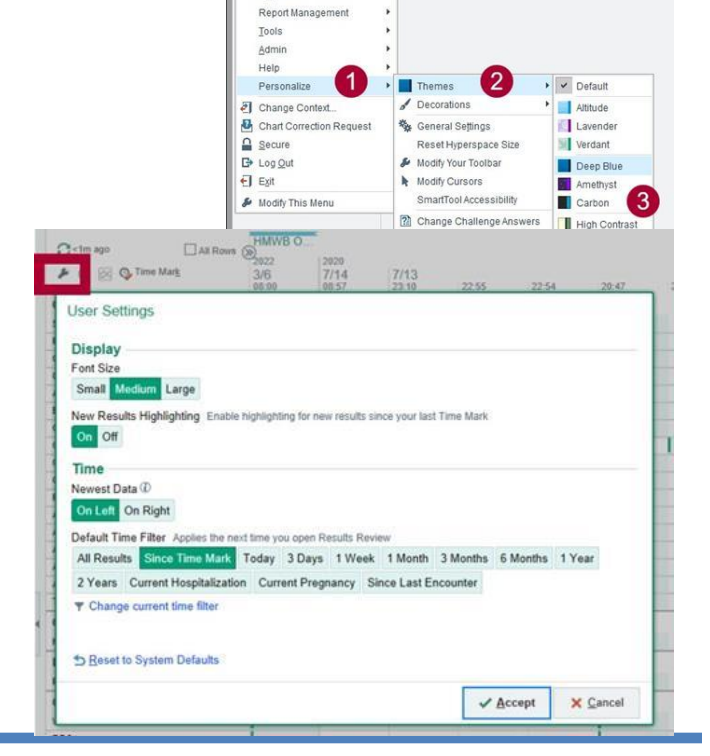

Enic V in Find Patients -

High Contrast

Patient <u>Care</u> Scheduling

HIM Enterprise Billing Reg/ADT Membership

🕑 Message Broadcast

Message Broadcast Editor

Case Management Surgery CRM/CM Referrals Radiology Launch Echo Launch MPF Rgports

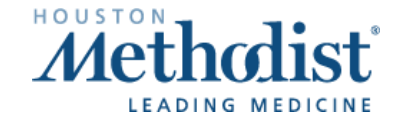

Results Review Display Options p. 1 Created: 3/10/2022 © 2022 Houston Methodist. This material contains confidential and copyrighted information of Epic Systems Corporation.

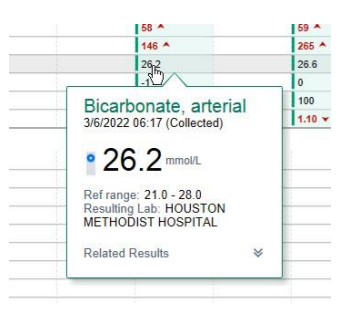

- 🛗 Schedule

ew Patient Msg + 📿 Rgfresh 🤹 Edit Pools 🍰 Manage F

Folder Summary - My Messages

Favorite Searches

No searches found

Private

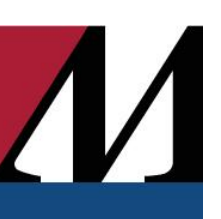